## Photoshop Black & White to Color Photo

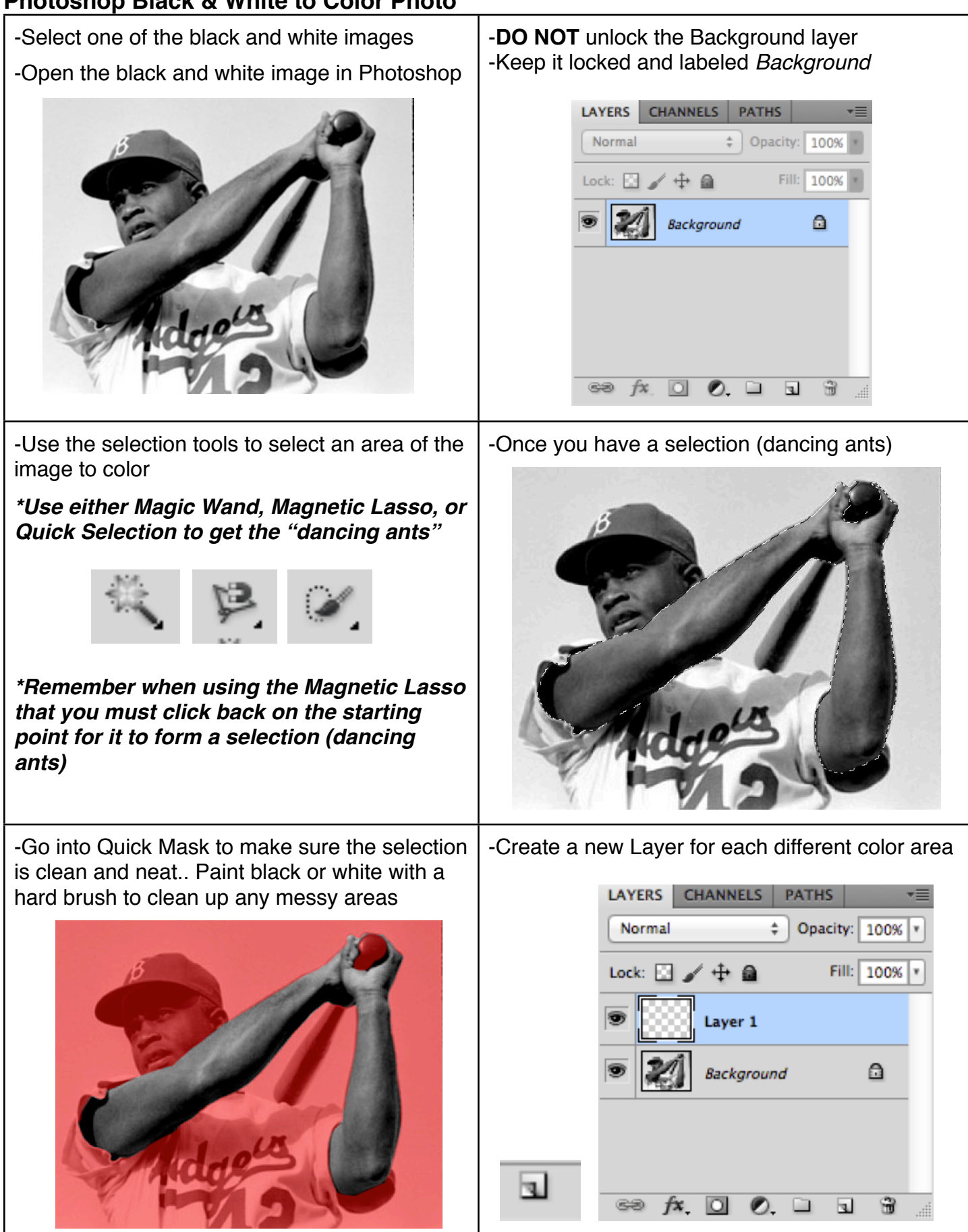

## Photoshop Black & White to Color Photo

-Pick a realistic color from the Swatches Window

| C | COLOR |  |  | SWATCHES |  |  |  |  | STYLES |   |  | *= |  |  |  |  |
|---|-------|--|--|----------|--|--|--|--|--------|---|--|----|--|--|--|--|
|   |       |  |  |          |  |  |  |  |        |   |  |    |  |  |  |  |
|   |       |  |  |          |  |  |  |  |        |   |  |    |  |  |  |  |
|   |       |  |  |          |  |  |  |  |        |   |  |    |  |  |  |  |
|   |       |  |  |          |  |  |  |  |        |   |  |    |  |  |  |  |
|   |       |  |  |          |  |  |  |  |        |   |  |    |  |  |  |  |
|   |       |  |  |          |  |  |  |  |        |   |  |    |  |  |  |  |
|   |       |  |  |          |  |  |  |  |        | • |  |    |  |  |  |  |
|   |       |  |  |          |  |  |  |  |        |   |  |    |  |  |  |  |

-The selection will fill with the color

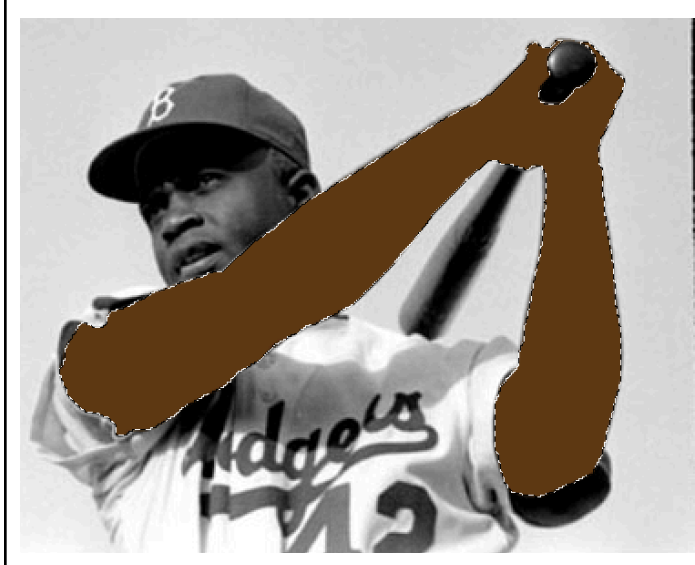

-With the new layer highlighted in the Layers Window, hold Alt + Delete to fill the selection in with a color

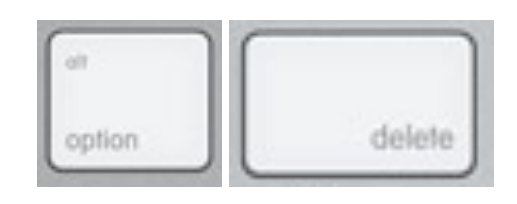

\*Remember do not paint any color on the original black and white image

-Select a Color Mode on the Layers Window that makes the filled color look realistic. Can choose from Multiply, Overlay, Color or any of the options that make the image look good

| Normal             |                 |  |  |  |  |  |
|--------------------|-----------------|--|--|--|--|--|
| Dissolve           |                 |  |  |  |  |  |
| Darken             |                 |  |  |  |  |  |
| Multiply           | ate             |  |  |  |  |  |
| Color Burn         | ets             |  |  |  |  |  |
| Linear Burn        | ts              |  |  |  |  |  |
| Darker Color       | ets             |  |  |  |  |  |
| Lighten            |                 |  |  |  |  |  |
| Screen             | ets             |  |  |  |  |  |
| Color Dodge        |                 |  |  |  |  |  |
| Linear Dodge (Add) | لاراب           |  |  |  |  |  |
| Lighter Color      | PATHS 📲         |  |  |  |  |  |
| Overlay            | Opacity: 100% T |  |  |  |  |  |
| Soft Light         |                 |  |  |  |  |  |
| Hard Light         | Fill: 100% v    |  |  |  |  |  |
| Vivid Light        |                 |  |  |  |  |  |
| Linear Light       |                 |  |  |  |  |  |
| Pin Light          |                 |  |  |  |  |  |
| Hard Mix           |                 |  |  |  |  |  |
| Difference         |                 |  |  |  |  |  |
| Exclusion          |                 |  |  |  |  |  |
| Subtract           |                 |  |  |  |  |  |
| B1 11              |                 |  |  |  |  |  |
| Divide             |                 |  |  |  |  |  |

## Photoshop Black & White to Color Photo

| <text></text>                                                                                                    | -Adjust Opacity on the Layers Window if need to<br>blend the color any further                                                                                        |
|----------------------------------------------------------------------------------------------------|----------------------------------------------------------------------------------------------------|
| <text></text>                                                                                                    | -Label the layer in the Layers Window                                                                                                    |
| -Click on the Background layer in the Layers<br>Window and use a selection tool to select the<br>next area on the image to color | -Repeat the process to completely change the<br>black and white image to a full color image.<br>*Remember each different area of color must<br>have a different layer |